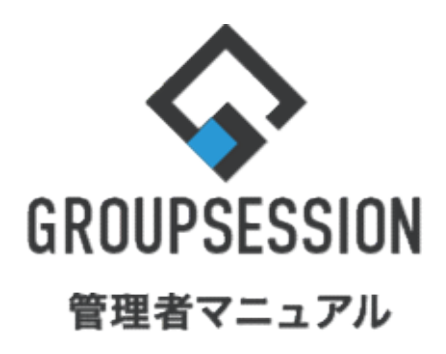

|                    | GroupSession ver.5. | 4 |
|--------------------|---------------------|---|
| 回覧板機能              |                     |   |
| 1.回覧板のアカウント基本設定をする | •••• 1              |   |
| 2.回覧板の自動削除を設定する    | ••• 3               |   |

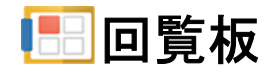

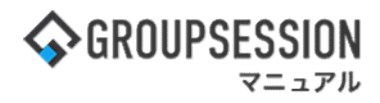

# 1. 回覧板のアカウント基本設定をする

# 1:メニューの「回覧板」をクリックして回覧板画面を表示する

| 今GROUPSESSION 図メモ @ヘルプ ¢設定 ⊖山田太郎 ログアウト                                                                                                    |                                          |                               |                 |  |  |  |  |  |
|----------------------------------------------------------------------------------------------------|------------------------------------------|-------------------------------|-----------------|--|--|--|--|--|
|                                                                                                    | () () () () () () () () () () () () () ( | <b>「</b><br>管理 実議 プロジ         | <b>ロ</b><br>エクト |  |  |  |  |  |
| ご     ご     ご     ご     ご       アドレス様     タイムカード     在席管理     安否確認     ブックマーク     RSS     IP管理     アンケート                                                                                                    | <b>DBA</b> チャッ                           | <b>k</b>                      | *               |  |  |  |  |  |
| ALX Not Not Not Not Not Not Not Not Not Not                                                                                                    |                                          | Į                             | <b>り</b><br>再読込 |  |  |  |  |  |
| メイン 全社ボータル 情報システム課 手続きボータル 防災ボ                                                                                                    | ータル 製                                    | 品ポータル                         |                 |  |  |  |  |  |
| インフォメーション         設定           メイン         [管理者設定]ディスクの空き容量が300GB以下です。           第二章         新売の設備が31件あります。                                                                                                    | 2022 9/                                  | ′20(火) 13:4                   | 7               |  |  |  |  |  |
| ************************************                                                                                                    | 安否確認 現在                                  | の状況                           |                 |  |  |  |  |  |
| · 山田 太郎: 67件                                                                                                    | 配信日時                                     | 2013/07/23 17:2               | 9:45            |  |  |  |  |  |
| 第四子的 承認法ちの施設予約が1252件あります。                                                                                                    | 再送日時                                     | -                             |                 |  |  |  |  |  |
| 1982年1991年1950月1997年1997年1997年1997年1997年1997年1997年1997                                                                                                    | 最終回答                                     | 2013/07/23 17:3               | 1:02            |  |  |  |  |  |
| · 皇中 隆果: 2件                                                                                                    | 回答状況                                     | 56% (5/9名)                    |                 |  |  |  |  |  |
| • 山田 太郎: 3件                                                                                                    |                                          | 無事                            | 2名              |  |  |  |  |  |
| WEBメール 新着メールがあります。                                                                                                    | 状態                                       | 軽傷                            | 2名              |  |  |  |  |  |
| · yamada: 484件                                                                                                    |                                          | 重傷                            | 1名              |  |  |  |  |  |
| · 畠中 陸男: 498件                                                                                                    | -                                        | 可(出社済含む)                      | 3名              |  |  |  |  |  |
| <b>宮</b> 麗 受信案件が10件あります。                                                                                                    | 出社                                       | 不可                            | 2名              |  |  |  |  |  |
| 小り         2石           安古確認が配信されました。状況を確認してください。                                                                                                    |                                          |                               |                 |  |  |  |  |  |
| アンケート 未回答のアンケートが4件あります。 在席管理-本人 本 在                                                                                                    |                                          |                               |                 |  |  |  |  |  |
|                                                                                                    |                                          |                               |                 |  |  |  |  |  |
| スケジュール 個人週間 月 間 🛞 🛞 🛞 🛞 🛞                                                                                                    |                                          | 変                             | Ð               |  |  |  |  |  |
| 9月20日(火) 9月21日(水) 9月22日(木) 9月23日(金) 9月24日(土) 9月25日(日) 9月26日(月)                                                                                                    | ニュース                                     |                               | 設定              |  |  |  |  |  |
| ○         □         □         □         □         □         □         □         □         □         □         □         □         □         □         □         □         □         □         □         □         □         □         □         □         □         □         □         □         □         □         □         □         □         □         □         □         □         □         □         □         □         □         □         □         □         □         □         □         □         □         □         □         □         □         □         □         □         □         □         □         □         □         □         □         □         □         □         □         □         □         □         □         □         □         □         □         □         □         □         □         □         □         □         □         □         □         □         □         □         □         □         □         □         □         □         □         □         □         □         □         □         □         □         □         □         □ | 自民、調教会の                                  | 追加報告分を公表へ 旧経<br>接点調査巡り   共同通信 | я— <sup>-</sup> |  |  |  |  |  |

2:回覧板[受信]画面を表示する 「設定」をホバー後、「回覧板管理者設定」をクリックします。

| ₲ GROUPSESSION      |                                         |                     |                       |        |      |           |                    | <b>≣×</b> € ( | ヘルプ                        | \$ 設定 ⊖山田                                              | 太郎 ログアウト  |
|---------------------|-----------------------------------------|---------------------|-----------------------|--------|------|-----------|--------------------|---------------|----------------------------|--------------------------------------------------------|-----------|
| ×12 2555            | コール 掲                                   | る。                  | ショート<br>メール           | 加設予約   |      | 国家        | <b>ごう</b><br>ユーザ情報 | WEBX-JL       | <b>した</b><br>ファイル管         | <ul> <li>ペ メイン</li> <li>管理者設定</li> <li>個人設定</li> </ul> | 5<br>2 M  |
| アドレス帳 タイムオ          | <b>り</b><br>カード 在                       | <b>二</b><br>宗管理     | (( <b>)</b> )<br>安否確認 | ブックマーク | RSS  | 」<br>IP管理 | アンケート              | DBA           | <b>ور</b><br>۲۳۷۲          | <ul> <li>回 腎板</li> <li>管理者設定</li> <li>個人設定</li> </ul>  | *         |
| 1 回覧板 [ 受           | 回覧板[受信]     う     み       再読込     アカウント |                     |                       |        |      |           |                    |               |                            |                                                        |           |
| ▼ アカウント             |                                         |                     |                       |        | •    | 🔍 検索      | 🜏 ラベル追             | 加 🔏 ライ        | ベル削除                       | ③ 新規回野                                                 | 篦板 🛛 😢 削除 |
| 山田太郎                | ~ 3                                     | と信                  |                       |        |      |           |                    |               |                            |                                                        |           |
| <b>\$</b> 畠中 隆男 (2) |                                         |                     |                       |        | タイトル |           |                    | 確認            |                            | 日時 🖸                                                   | 発信者       |
| ▼ フォルダ              |                                         | 名刺注                 | 文希望の方                 |        |      |           |                    | 2/10          | 2020/03                    | 3/12 15:45:05                                          | 和泉蒼       |
|                     |                                         | 」次期GroupSessionについて |                       |        |      |           |                    | 0/6           | 2020/03                    | 8/12 15:43:31                                          | 畠中 隆男     |
| ≝受信 (3)             |                                         | 」備品購入の件             |                       |        |      |           | 1/6                | 2020/03       | 3/12 <mark>15:42:17</mark> | 山田 太郎                                                  |           |
| - <u>- 送信</u><br>   | ]                                       | ドリン                 | ウサーバーの                | 件について  |      |           |                    | 0/6           | 2011/08                    | 3/12 15:01:39                                          | 山田 太郎     |

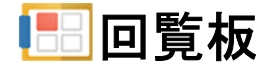

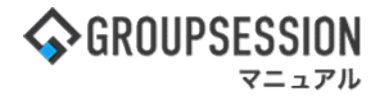

#### 3:管理者設定[回覧板]画面を表示する 「基本設定」をクリックします。

| 🚀 管理者設定 [ 回覧板 ]                   |                         | <b>う</b><br>戻る          |
|-----------------------------------|-------------------------|-------------------------|
| ➡ アカウント管理                         | ➡ 基本設定                  | ➡ 初期値設定                 |
| アカウントの登録、編集、使用許<br>可選択などの管理を行います。 | アカウントに対する各種制限を行<br>います。 | 回覧板新規作成時の初期値を設定<br>します。 |
| ➡ 発信者制限設定                         |                         |                         |
| 回覧板を発信できるユーザを制限<br>するための設定を行います。  |                         |                         |

## 4:管理者設定[基本設定]画面を表示する

基本設定を設定し、「OK」ボタンをクリックすると、基本設定確認画面に遷移します。

| % 管理者設定 [ | <mark>о</mark> к       | <mark>う</mark><br>戻る |    |
|-----------|------------------------|----------------------|----|
| アカウントの作成  | ●管理者のみ作成可能 ○制限なし       |                      |    |
| 自動削除区分    | ●管理者が設定する ○各アカウントが設定する |                      |    |
| 使用者       | ○管理者のみ設定可能 ●制限なし       |                      |    |
|           |                        | ~                    | -  |
|           |                        | ОК                   | 戻る |

## 5:管理者設定[基本設定確認]画面を表示する

「確定」ボタンをクリックすると登録が完了します。

| % 管理者設定 [ | 回覧板 基本設定確認 ] | く確定 | <b>う</b><br>戻る |
|-----------|--------------|-----|----------------|
| アカウントの作成  | 管理者のみ作成可能    |     |                |
| 自動削除区分    | 管理者が設定する     |     |                |
| 使用者       | 制限なし         |     |                |
|           |              | 確定  | <b>う</b><br>戻る |

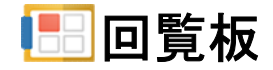

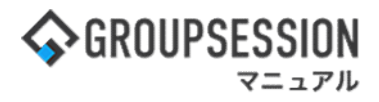

# 2. 回覧板の自動削除を設定する

### 1:メイン画面を表示する

「設定」をホバー後、「メイン管理者設定」をクリックします。

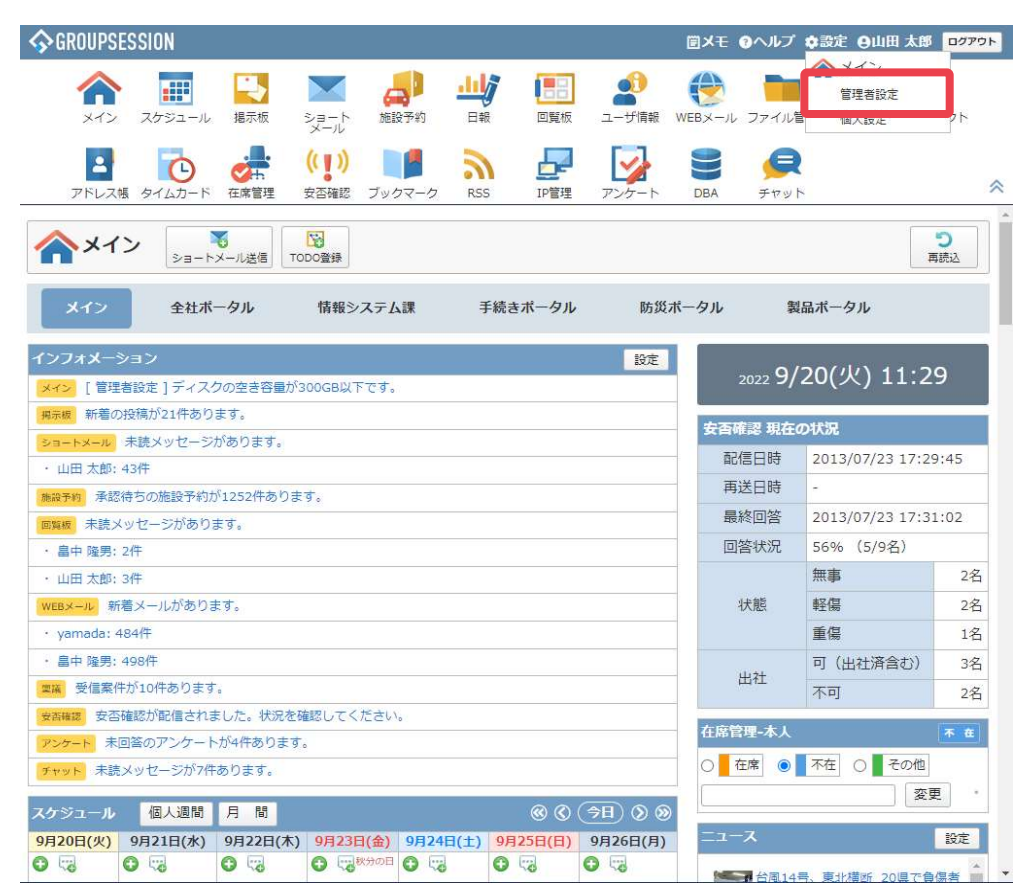

#### 2: 管理者設定画面を表示する 「自動削除設定」をクリックします。

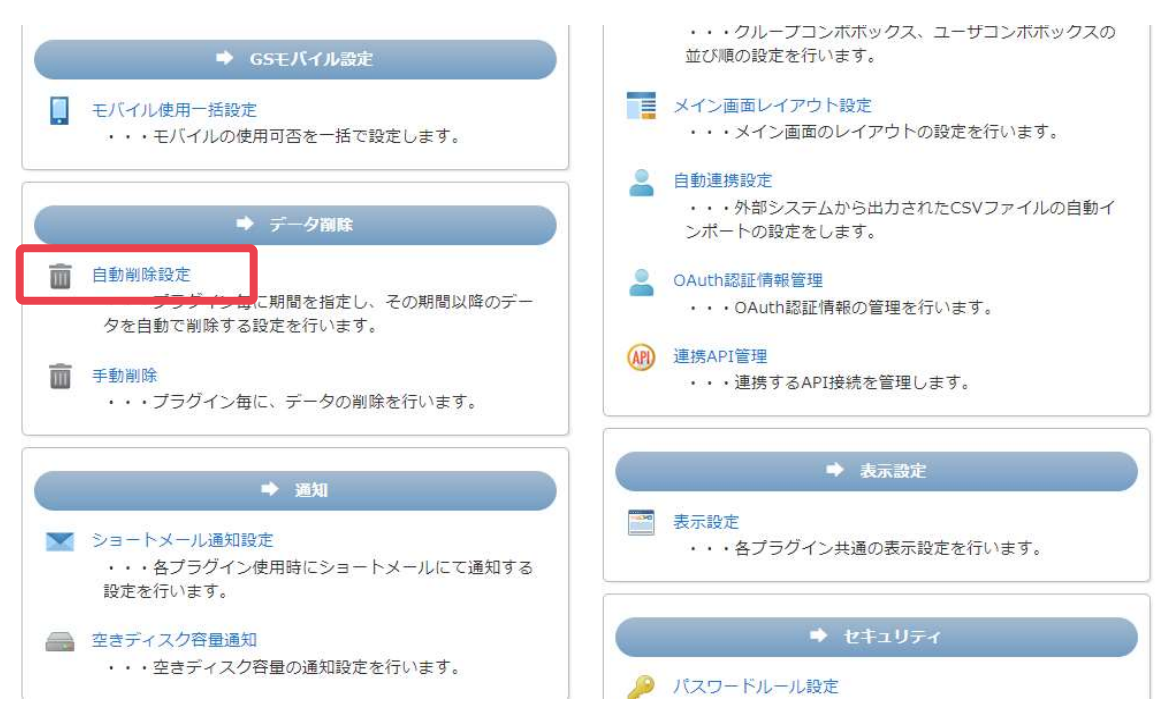

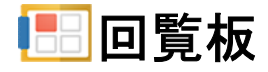

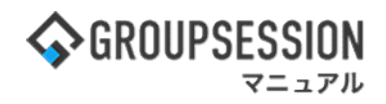

3: 管理者設定 自動削除設定画面を表示する 自動削除設定情報を設定し、「OK」ボタンをクリックすると、登録が完了します。

| *        | 管理者設定 [ 自動  | 削除設定]       |                                           | <b>う</b><br>戻る |
|----------|-------------|-------------|-------------------------------------------|----------------|
| 現在、      | 自動削除が実行される時 | 間は5時に設定されてい | )ಕರಂ                                      |                |
|          | スケジュール      | ※全アカウントを対象( | に、削除条件を指定して回覧板の自動削除の設定を行います。              | 🗸 о к          |
|          | 揭示板         | 自動削除受信      | ●設定しない ○自動で削除する 0年 🔹 0ヶ月 👻 経過したデータ        |                |
|          | ショートメール     | 自動削除送信      | ●設定しない ○自動で削除する 0年 ∨ 0ヶ月 ∨ 経過したデータ        |                |
|          | 施設予約        | 自動削除ゴミ箱     | ●設定しない ○自動で削除する 0年 > 0ヶ月 > 経過したデータ        |                |
| щj       | 日報          |             |                                           |                |
|          | 回覧板         |             |                                           |                |
| ()       | WEBメール      |             |                                           |                |
| 9        | 稟議          |             | 「自動で削除する」をチェックすると年コンボ、<br>日コンボの使用が可能になります |                |
| <b>3</b> | アンケート       |             |                                           |                |
|          | チャット        |             |                                           |                |
| <b>.</b> | ¥Ŧ          |             |                                           |                |